# How to upload a shapefile to STAR

# How to upload a shapefile to STAR

Context: Features can be drawn or uploaded in STAR Map and stored against a program, project or zone.

Features are spatial point, line or polygon records, with attached aspatial data relating to the program, project or zone.

When creating a spatial feature, the user can choose to draw a feature directly on the map or upload a feature in shapefile format.

Only one feature can be uploaded at a time, and only spatial data will be uploaded, all spatial data must be entered directly into STAR following the spatial feature upload.

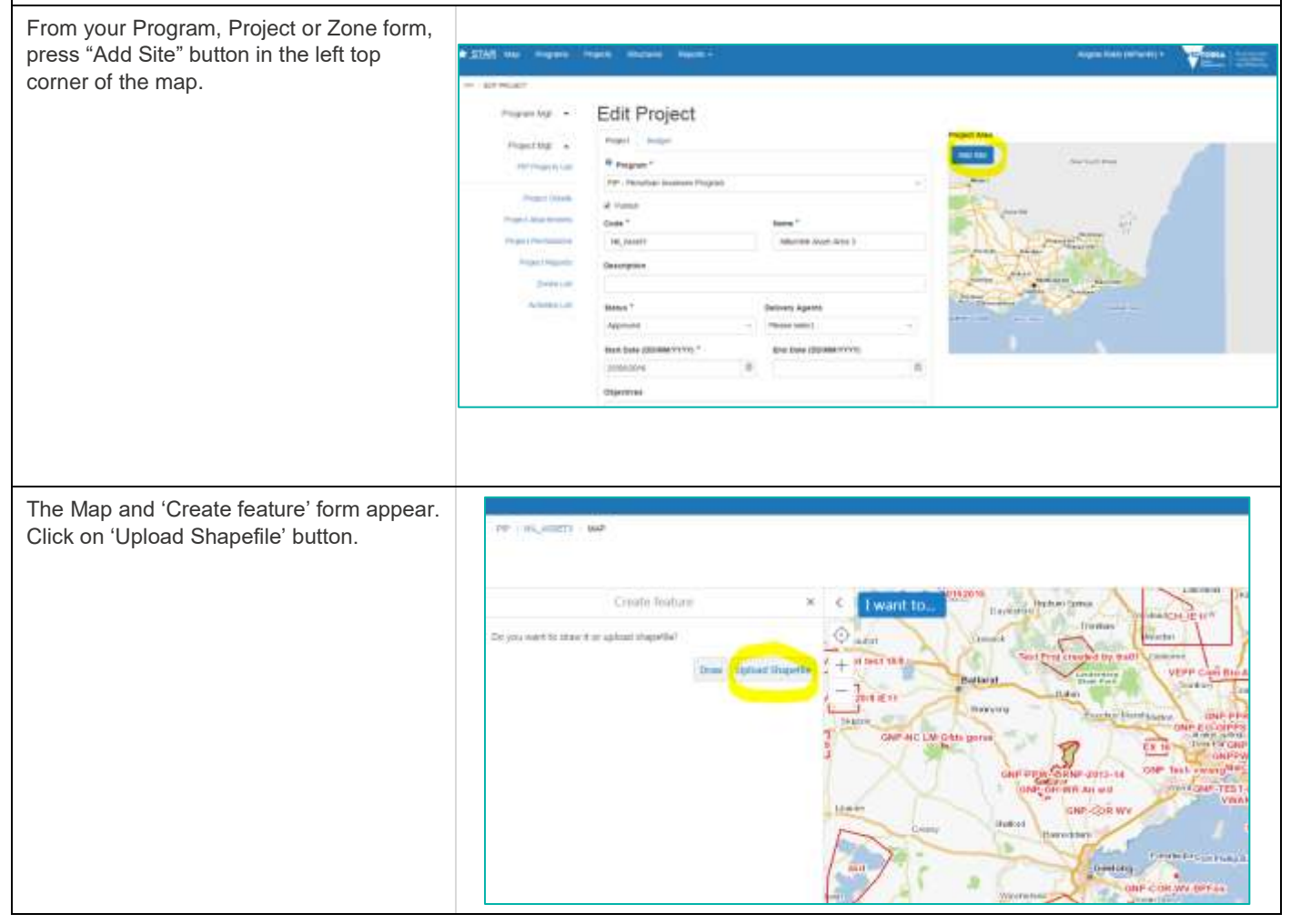

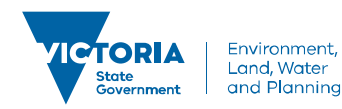

#### How to upload a shapefile to STAR Click on 'Choose Files' button STAR Tasks Field Data Capture Ð 53 M Q 3 e 0 20 Pan Zoom In Zoom Out Initial View Zoom to XY Print Point Rectangle Printing Location Info Navigation Select Shapefile... × < I want to.. $\odot$ Select Shapefile Choose Files No file chosen 20/8 iE11 9 + oton Cancel Upload GNP-NC LM Gfds Lismore Cressy Navigate to where you have stored your • D Send Extrad shapefile on your computer and select all . 4 main components of the shapfile (the Date nod het Tape 500 .dbf, .prj, .shp and .shx files), and press ILLING STATE DOT THE the 'Open' button TRADUCT SALES (RECTION) 140 -1711005331# Rivel Ballic Per 17/11/2014 9:51 110 it an 17/12/2018 5:5179 10.1% 10 et Part de 1711201068-8181996 5474 10 Flars Appearent PointLafa 171110336 5.51244 24.74 10 New Charrister Port Ad 17/10/00 0 5:51 76 20776 100 7 Piece Town stor Portl or 1 1711202045-51244 and the ing. an Oservation Priorit also 17/12/0038 5:52 PM 2474 148 17/11/00/16 5:51 PM an Oberrator Part) da 94 Pe 10 TransleSkydle.hv' TransleSkydle.hl" TransleSkydle.pj' 'EansleSkydle.sky + P-2011-14 WR As and DAR COR N Press the 'Upload' button STAR Tasks Field Data Capture 53 3 0 Q 3 C, 0 Zoom to XV Zoomln Zoom Out Initial View Frint Part Point Select Shapefile... I want to. Ballarat elect Shapefile Choose Files 4 file: /8 IE 11 Burnson Upload Cancel ONP-NC LM-Gitds gors Lemore Shelton

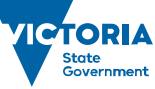

Shapefile now uploads as a feature in STAR, you still need to add the aspatial data about the feature in the form. Enter the Site Name, and option to enter Site Description.

Press 'Save Site' button.

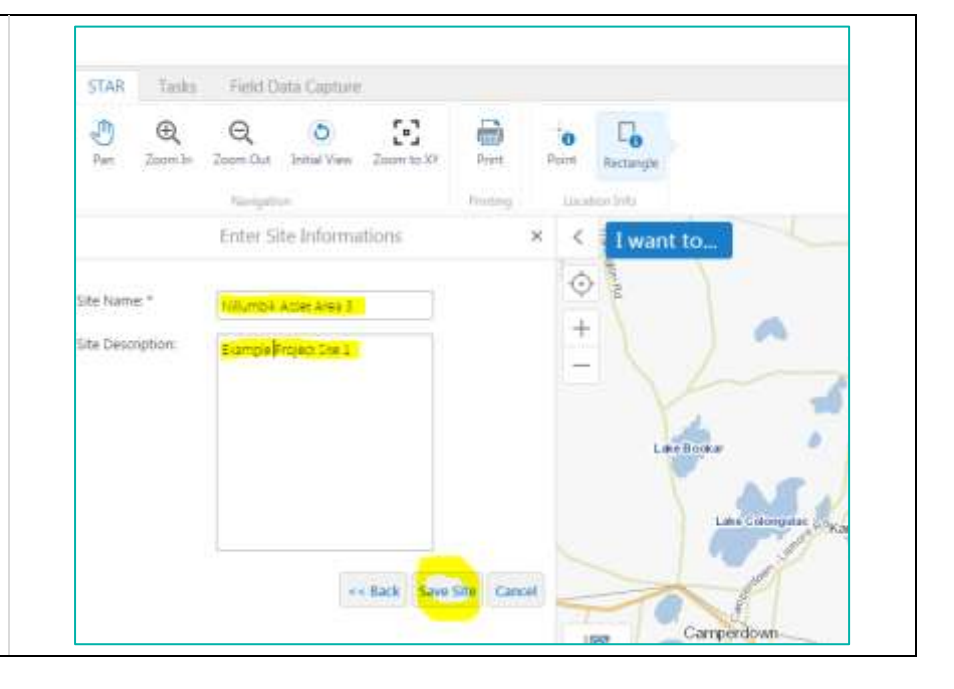

© The State of Victoria Department of Environment, Land, Water and Planning 2019

(00)  $\odot$ 

This work is licensed under a Creative Commons Attribution 4.0 International licence. You are free to re-use the work under that licence, on the condition that you credit the State of Victoria as author. The licence does not apply to any images, photographs or branding, including the Victorian Coat of Arms, the Victorian Government logo and the Department of

Environment, Land, Water and Planning (DELWP) logo. To view a copy of this licence, visit http://creativecommons.org/licenses/by/4.0/

### Disclaimer

This publication may be of assistance to you, but the State of Victoria and its employees do not guarantee that the publication is without flaw of any kind or is wholly appropriate for your particular purposes and therefore disclaims all liability for any error, loss or other consequence which may arise from you relying on any information in this publication.

## Accessibility

If you would like to receive this publication in an alternative format, please telephone the DELWP Customer Service Centre on 136186, email customer.service@delwp.vic.gov.au or via the National Relay Service on 133 677 www.relayservice.com.au. This document is also available on the internet at www.delwp.vic.gov.au.